Home > How to Fix C00002E2 Directory Services Could Not Start - Blue Screen

## How to Fix C00002E2 Directory Services Could Not Start -Blue Screen

Submitted by ingram on Sat, 08/23/2014 - 1:48am How to Fix C00002E2 Directory Services Could Not Start - Blue Screen

There are several reasons you may get get this error. The most common being a corrupt Active Directory database (NTDS.DIT). I know this sounds detrimental, but it's actually easy to fix this blue screen.

\*\*\* This is the Active Directory Database we're talking about here, so make sure you have a good backup of the server, in case this doesn't work\*\*\*

This Stop code is only seen on a system with Active Directory on it. You notice it when the server is booting. You'll get a blue screen and an error code, like the following:

STOP: c00002e2 Directory Services could not start because of the following error:

A device attached to the system is not functioning.

Error Status: 0xc0000001.

Please shutdown this system and reboot into Directory Services Restore Mode, check the event log for more detailed information.

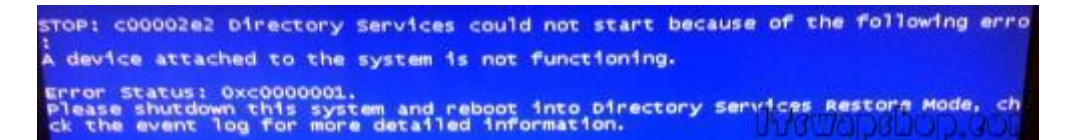

To begin, do as the message says, and boot into Directory Services Restore Mode. When the server powers on, press F8 before the OS begins to load. You should see a selection screen like this. Choose Directory Services Restore Mode:

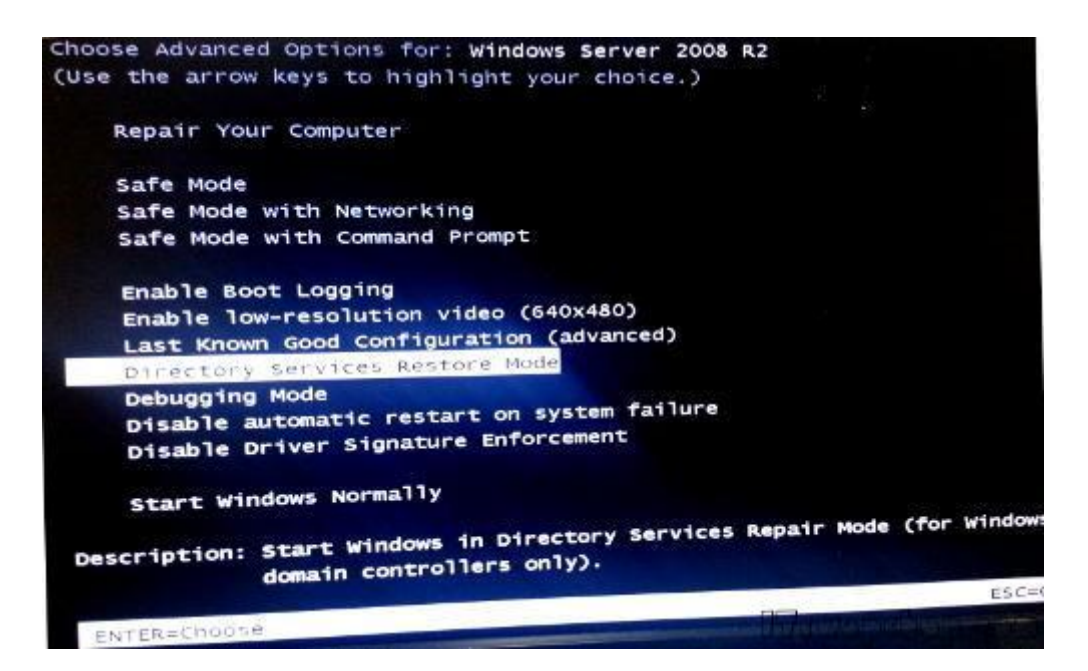

Once in Directory Services Restore Mode, you can check if there is a problem with the database by running the following commands:

## ntdsutil.exe

## activate instance ntds

## files

If there is a problem with it, you'll see something like this returned:

Could not initialize the Jet engine: Jet Error -501. Failed to open DIT for AD DS/LDS instance NTDS. Error -2147418113

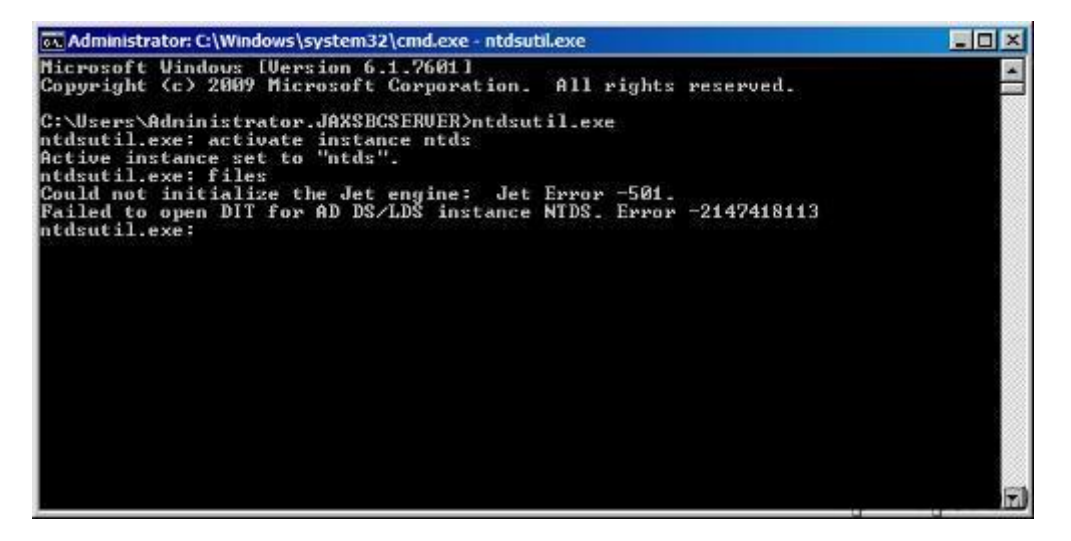

To fix, just rename all of the .log files located in C:\windows\ntds\ to .log.old, or anything else, so they can be recreated.

| Open Burn New folder       Image: State of the state of the state state of the state of the state of the state state of t                                        |                                                                           | puder • Local Disk (C-) • windows • nos                                                                                                    |                                                  | search nida          |           |
|----------------------------------------------------------------------------------------------------|---------------------------------------------------------------------------|----------------------------------------------------------------------------------------------------|--------------------------------------------------|----------------------|-----------|
| Name -       Date modified       Type       Size         I branes       I branes<                                                                                                    | rganize 🔻 📄 Ope                                                           | n Durn New folder                                                                                                    |                                                  |                      | i 🖛 🗖     |
| Ibrares                                                                                                    | ravorites                                                                 | Name -                                                                                                    | Date modified                                    | Туре                 | Size      |
| Ibranes       Image: State State                                        |                                                                           | 😥 edb.dhk                                                                                                    | 8/17/2014 1:51 PM                                | Recovered File Frag. |           |
| Image: computer       Image: computer                                                                                                    | 😭 Libranes                                                                | 🚮 edbilog.old                                                                                                    | 8/19/2014 2:20 PM                                | CLD File             | 10,240 KB |
| Computer Computer Co |                                                                           | al eds00012.log.old                                                                                                    | 8/12/2014 6:50 PM                                | CLD File             | 10,240 KB |
| Network <ul> <li>edbres00002.jrs</li> <li>12/6/2012 3:36 PM</li> <li>JRSFMe</li> <li>10,24</li> <li>inds.dt</li> <li>0/19/2014 2:26 PM</li> <li>DIT Me</li> <li>34,833</li> <li>temp.edb</li> <li>8/17/2014 1:51 PM</li> <li>EDB FMe</li> <li>2,064</li> </ul> <li>Active instance set to "Intds".</li> <li>industil.exe: files</li> <li>Could not initialize the Jet engine: Jet Error -581.</li> <li>Failed to open DIT for AD DS/LDS instance NTDS. Error -2147418113</li> <li>intdsutil.exe: exit</li> <li>Error parsing Input - Invalid Syntax.</li> <li>intdsutil.exe: quit</li> <li>C:\Users\Administrator.JAXSBCSERUER&gt;cd C:</li> <li>C:\Users\Administrator.JAXSBCSERUER&gt;cd C:</li> <li>C:\Users\Administrator.JAXSBCSERUER&gt;cd c:\Uindows\NTDS</li> <li>c:\Uindows\NTDS)dir *.log</li> <li>Volume in drive C has no label.</li> <li>Volume Serial Number is 2AFB-0172</li> <li>Directory of c:\Uindows\NTDS</li> <li>08/19/2014 02:26 PM</li> <li>18,485,760 edb.log</li> <li>08/12/2014 02:26 PM</li> <li>19,485,760 edb.log</li> <li>08/12/2014 02:26 PM</li>                                                                                                    | Computer                                                                  | dbres00001.jrs                                                                                                    | 12/6/2012 3:36 PM                                | JRS File             | 10,240 KB |
| Inds.dt       0/19/2014 2:26 PM       DIT Me       34,033         Image: temp.edb       8/17/2014 1:51 PM       EDE File       2,064         Image: temp.edb       8/17/2014 1:51 PM       EDE File       2,064         Image: temp.edb       8/17/2014 1:51 PM       EDE File       2,064         Image: temp.edb       8/17/2014 1:51 PM       EDE File       2,064         Image: temp.edb       8/17/2014 1:51 PM       EDE File       2,064         Active instance set to "Intds".       Image: temp.edb       File       2,064         Active instance set to "Intds".       Image: temp.edb       File       2,064         Gould not initialize the Jet engine: Jet Error -501.       Failed to open DIT for AD DS/LDS instance NTDS. Error -2147418113       101         Intdautil.exe: exit       Error parsing Input - Invalid Syntax.       101       101       101         Error parsing Input - Invalid Syntax.       101       101       101       101         C:\Users\Administrator.JAXSBCSERUER>cd C:       C:\Users\Administrator.JAXSBCSERUER>cd c:\Uindows\NTDS       101       101         C:\Users\Administrator.JAXSBCSERUER>cd c:\Uindows\NTDS       101       101       101       101         Volume in drive C has no lahel.       Volume Serial Nunber is 2AFB-0172       101       102 <t< td=""><td rowspan="3">🗣 Network</td><td>dires00002.jrs</td><td>12/6/2012 3:36 PM</td><td>JRS File</td><td>10,240 KB</td></t<>                                                                                                    | 🗣 Network                                                                 | dires00002.jrs                                                                                                    | 12/6/2012 3:36 PM                                | JRS File             | 10,240 KB |
| Implete       8/17/2014 1:51 PM       EDE File       2,064         Implete       Implete       9/17/2014 1:51 PM       EDE File       2,064         Implete       Implete       Impl                                                                                                    |                                                                           | a ntds.dit                                                                                                    | 0/19/2014 2:26 PM                                | DIT He               | 34,832 KB |
| Administrator C:\Windows\system32\cmd.exe Active instance set to "ntds". Active instance set to "ntds". Active instance set to prove the instance NTDS. Error -2147418113 Active instance set to prove the instance NTDS. Active instance set to a set the instance NTDS. Active instance instance instance instance NTDS C:\Users\Administrator.JAXSBCSERVER\cd C: C:\Users\Administrator.JAXSBCSERVER\cd c:\Windows\NTDS c:\Uindows\NTDS\dir *.log Volume in drive G has no label. Volume Serial Number is 2AFB-8172 Directory of c:\Uindows\NTDS 88/19/2014 82:28 PM 18.485.768 edb.log 88/19/2014 92:28 PM 18.485.768 edb.log 88/19/2014 92:28 PM 18.485.768 edb.log 88/19/2014 92:28 PM 18.485.768 edb.log                                                                                                    |                                                                           | A temp.edb                                                                                                    | 8/17/2014 1:51 PM                                | EDB File             | 2,064 KB  |
| G:\Ugers\Rdministrator.JAXSBCSERUER>cd C:<br>C:\Ugers\Rdministrator.JAXSBCSERUER<br>C:\Ugers\Rdministrator.JAXSBCSERUER>cd c:\Windows\NTDS<br>c:\Uindows\NTDS)dir *.log<br>Volume in drive C has no lahel.<br>Volume Serial Number is 28FD-8172<br>Directory of c:\Vindows\NTDS<br>08/19/2014 02:28 PM 18.485.768 edb.log<br>U8/12/2014 02:28 PM 19.485.768 edb.log<br>U8/12/2014 06:50 PM 19.485.768 edb.log                                                                                                    | otdsut                                                                    | il.exe: exit<br>parsing Input - Invalid Synta                                                                                                    | Sounds mass harde at                             |                      |           |
| C:\Users\Administrator.JAXSBCSERUER>cd c:\Windows\NTDS<br>c:\Uindows\NTDS>dir *.log<br>Volume in drive C haz no label.<br>Volume Serial Number is 2AFD-0172<br>Directory of c:\Uindows\NTDS<br>08/19/2014 02:20 PM 10.485.760 edb.log<br>U8/12/2014 06:50 PM 10.485.760 edb.log<br>U8/12/2014 06:50 PM 10.485.760 edb.log                                                                                                    | Error                                                                     | il.exe: quit                                                                                                    |                                                  |                      |           |
| c:\Uindous\NIDS>dir *.log<br>Volume in drive C haz no lahel.<br>Volume Serial Number is 2AFB-6172<br>Directory of c:\Uindous\NIDS<br>08/19/2014 02:28 PM 18.485.768 edb.log<br>U8/12/2014 06:58 PM 19.485.768 edb.log<br>U8/12/2014 06:58 PM 19.485.768 edb.log                                                                                                    | Error<br>ntdaut<br>C:\Use<br>C:\Use                                       | ll.exe* quit<br>rs\Adninistrator.JAXSBCSERVER<br>rs\Adninistrator.JAXSBCSERVER                                                                                                    | ix.<br>Ded C:<br>I                               |                      |           |
| Directory of c:\Windows\NTDS<br>08/19/2014 02:20 PM 18,485.760 edb.log<br>08/12/2014 06:50 PM 19,485.760 edb00012.log                                                                                                    | Error<br>ntdsut<br>C:\Use<br>C:\Use<br>C:\Use                             | 11.exe: quit<br>rs\Adninistrator.JAXSBCSERVER<br>rs\Adninistrator.JAXSBCSERVER<br>rs\Adninistrator.JAXSBCSERVER                                                                                                    | Ded C:<br>I<br>Ded c:\Windows\NTDS               |                      |           |
| 88/19/2814 82:28 PM 18,485,768 edb.log<br>88/12/2814 86:58 PM 18,485,768 edb80812.log                                                                                                    | Error<br>ntdsut<br>C:\Use<br>C:\Use<br>c:\Use<br>c:\Use<br>v:\Un<br>Volum | ll.exe: qult<br>rs\Administrator.JAXSBCSERUEF<br>rs\Administrator.JAXSBCSERUEF<br>rs\Administrator.JAXSBCSERUEF<br>dous\NTDS>dir *.log<br>s in drive C has no label.<br>s Serial Number is 2AFB-8172                            | IX.<br> }ed C:<br> <br> <br> }ed c:\Windows\NTDS |                      |           |
| 2 File(5) 28,971,528 bytes<br>B Bir(5) 292,921,948 808 bytes free                                                                                                    | Error<br>ntdaut<br>C:\Use<br>C:\Use<br>c:\Uin<br>Volun<br>Volun<br>Direc  | 11.exe: quit<br>rs\Administrator.JAXSBCSERUEF<br>rs\Administrator.JAXSBCSERUEF<br>rs\Administrator.JAXSBCSERUEF<br>dous\NTDS>dir *.log<br>e in drive C has no label.<br>e Serial Number is 2AFB-0172<br>tory of c:\Windows\NTDS | Ded C:<br>Ded C:<br>Ded c:\Windows\NTDS          |                      |           |

Now reboot the server. For most people, this fixed the database, and the server booted up. For others, it still blue screened after this. If you continue to get a blue screen, run the following command in Directory Services Restore Mode, and then reboot:

esentutl /p "c:\windows\ntds\ntds.dit"

.

**Privacy Policy** 

support @ itswapshop . com

Source URL: <u>http://itswapshop.com/tutorial/how-fix-c00002e2-directory-services-could-not-start-blue-screen</u>